# 令和7年度 奈良県事業所エネルギー 効率的利用推進事業補助金 申請フォームマニュアル

申込フォーム

### 令和7年度 奈良県事業所エネルギー効率的利用推進事業補助金 申請フォーム

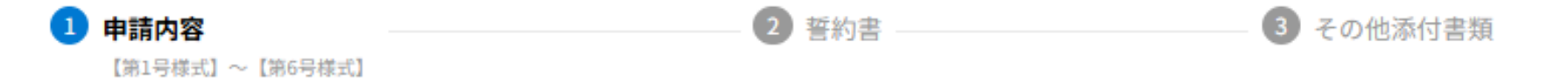

### 【第1号様式】令和7年度 事業所エネルギー効率的利用推進事業補助金交付申請書

(注意事項) (注意事項)を確認の上、全てにチェックをしてください。

申請にあたり以下を確認の上、チェックしてください。\*

全ての書類(添付書類を含む)が提出された時点で「受付」とする。(内容の不備は受け付けるが、必要な書類が揃っ ていない(白紙を含む)ものは受け付けない。)

受付があった日(受付日)が早いものが優先となる。

予算が超過しそうな場合及び受付日が同日となるものが2者以上いた場合は、抽選により順番を決定する

入力内容を一時保存したい場合は 右記の「一時保存」を押してください。

【申請者情報】

必須項目は赤い※印がついています。

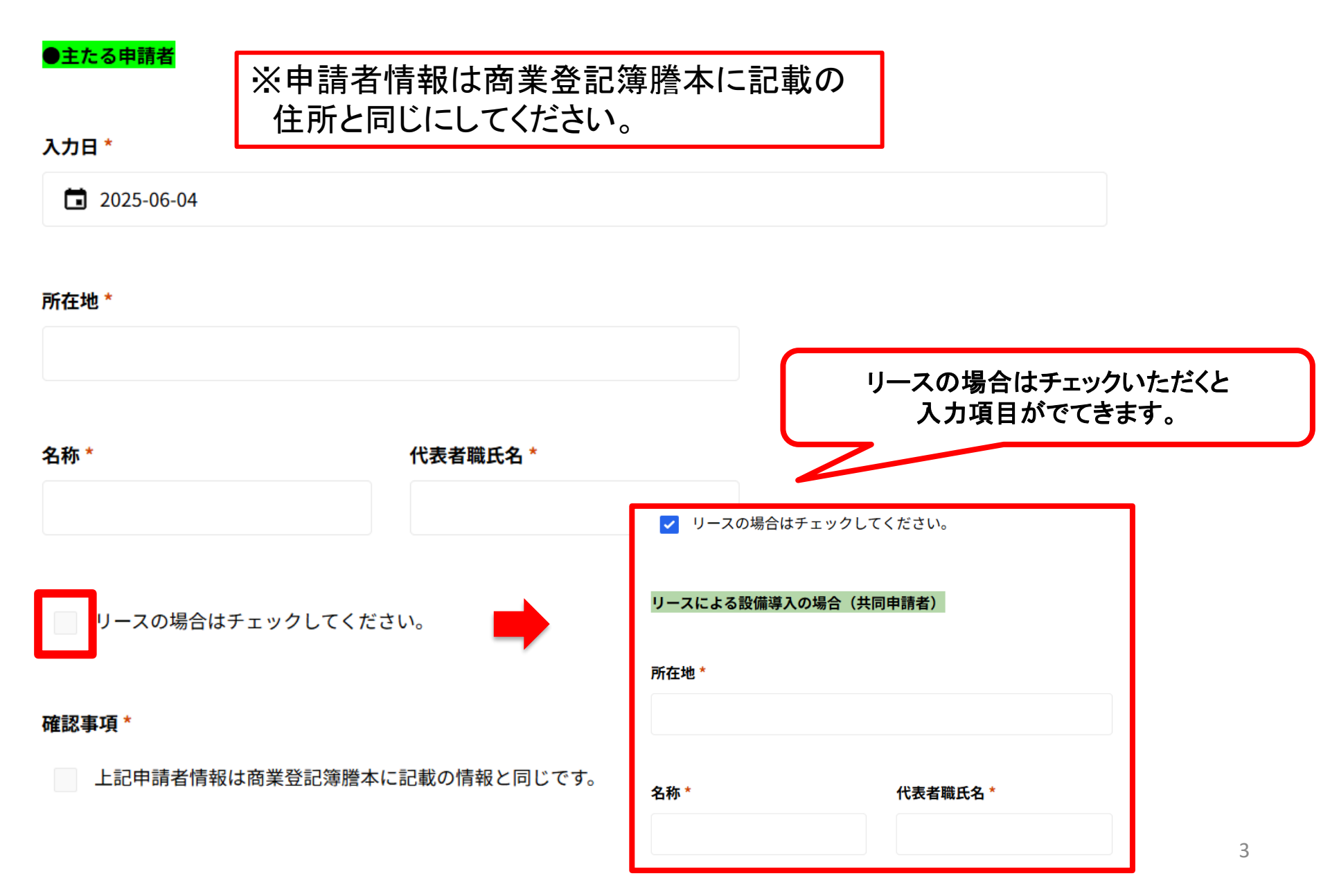

【補助金交付申請額】

### ●補助金交付申請額

事業所エネルギー効率的利用推進事業交付要綱第5条の規定に基づき、下記のとおり補助金の交付を申請します。

### 主たる申請者にかかるもの(円)\*

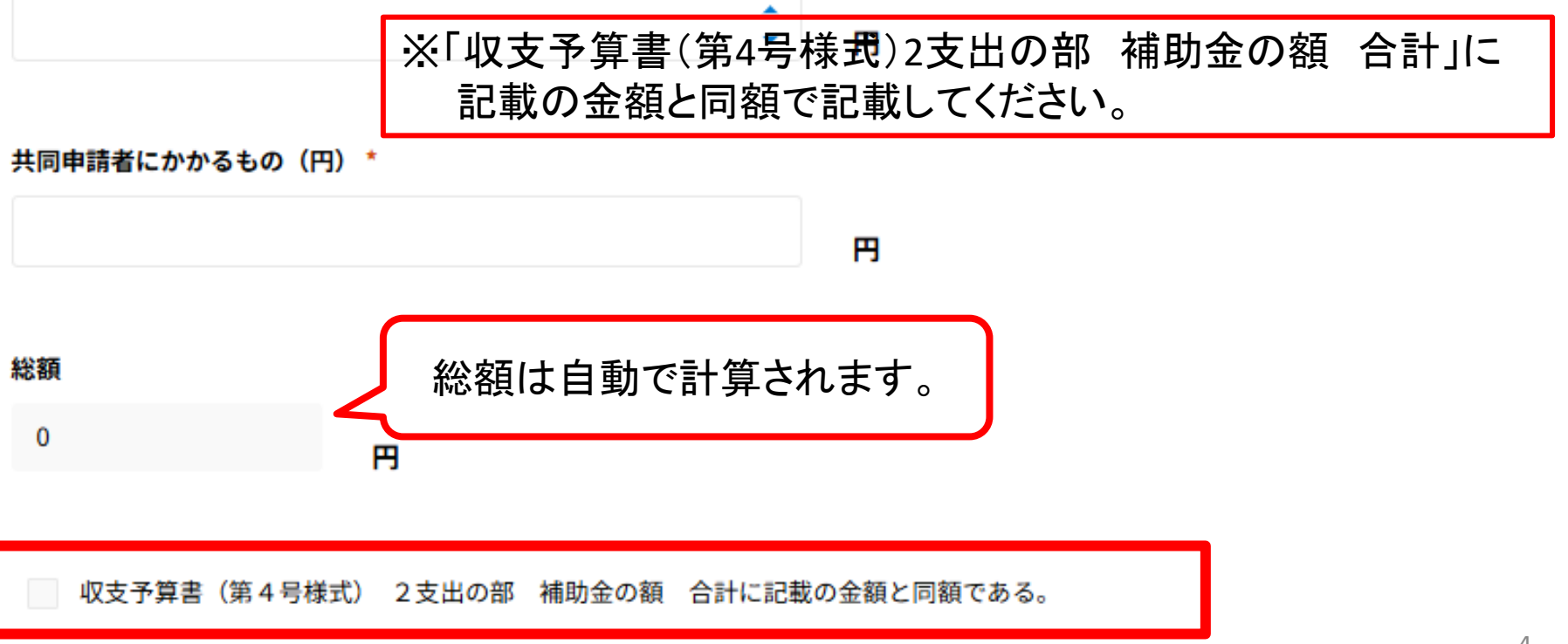

# 【発行責任者及び担当者情報】

### ●発行責任者及び担当者情報

※今後、本補助金の申請等に関するお知らせは記載の担当者へ連絡します。

職氏名(発行責任者)\*

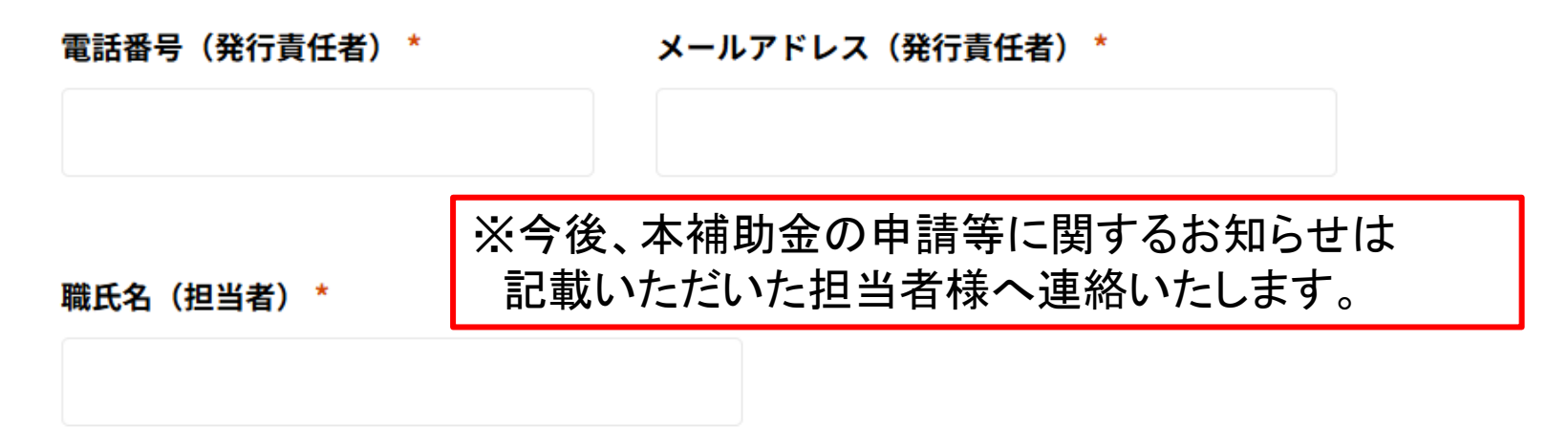

電話番号(担当者) \*

メールアドレス(担当者)\*

# 【「第2号様式」事業計画書を作成済みの場合】

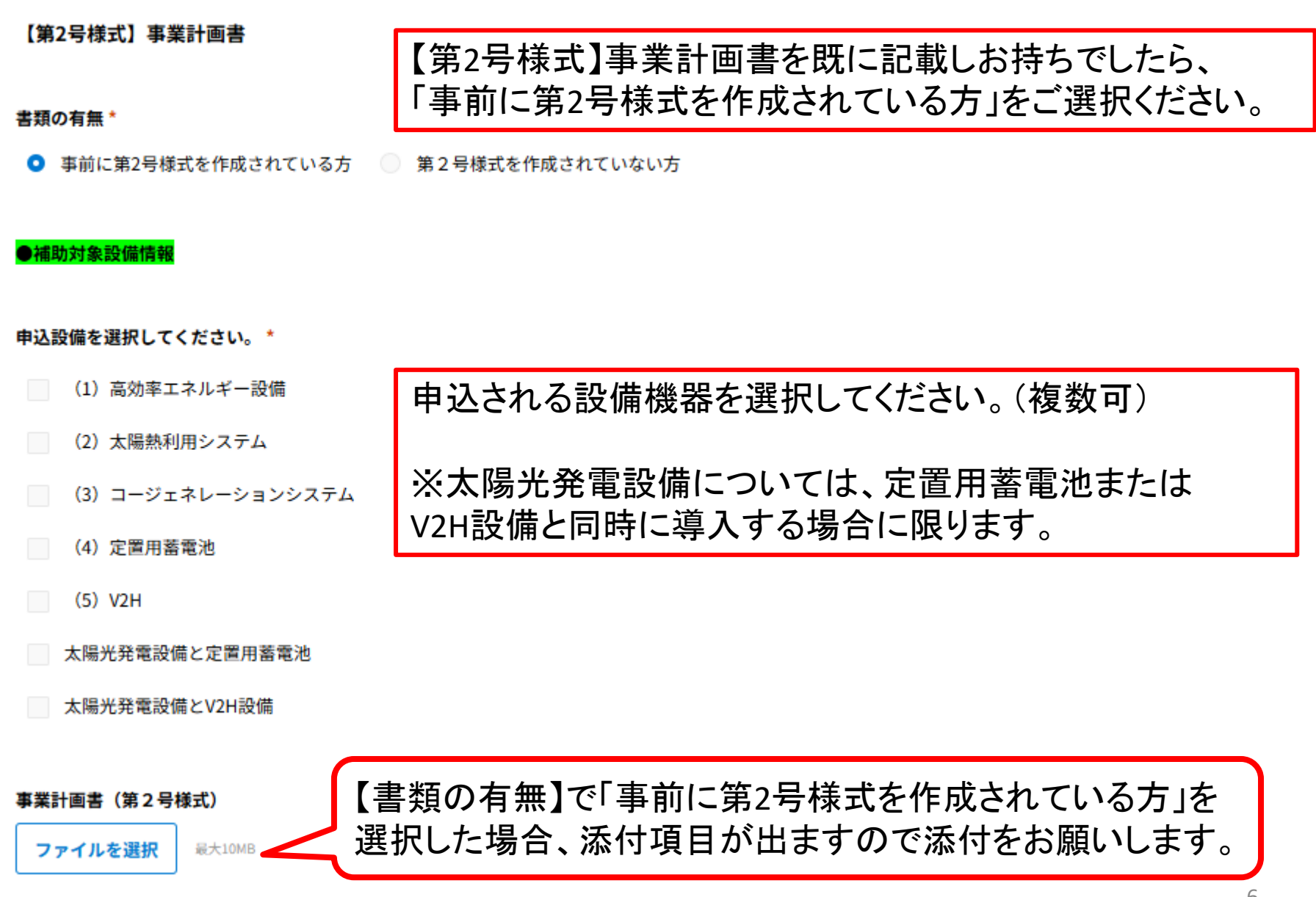

# 【「第2号様式」事業計画書を作成済みの場合】

### 書類の有無\*

● 事前に第2号様式を作成されている方 ── 第2号様式を作成されていない方

### ●補助対象設備情報

### 申込設備を選択してください。\*

- (1)高効率エネルギー設備
- (2)太陽熱利用システム
- (3)コージェネレーションシステム

### (4)定置用蓄電池

(5) V2H

太陽光発電設備と定置用蓄電池

太陽光発電設備とV2H設備

# 申込設備にチェックを入れていただくと、 必要書類の添付欄が表示されます。 表示された書類の添付をお願いします。

# 【「(1)高効率エネルギー設備」を選択した場合】

#### (1) 高効率エネルギー設備導入事業に関する事業内容

ファイルを選択

(添付書類のある方)

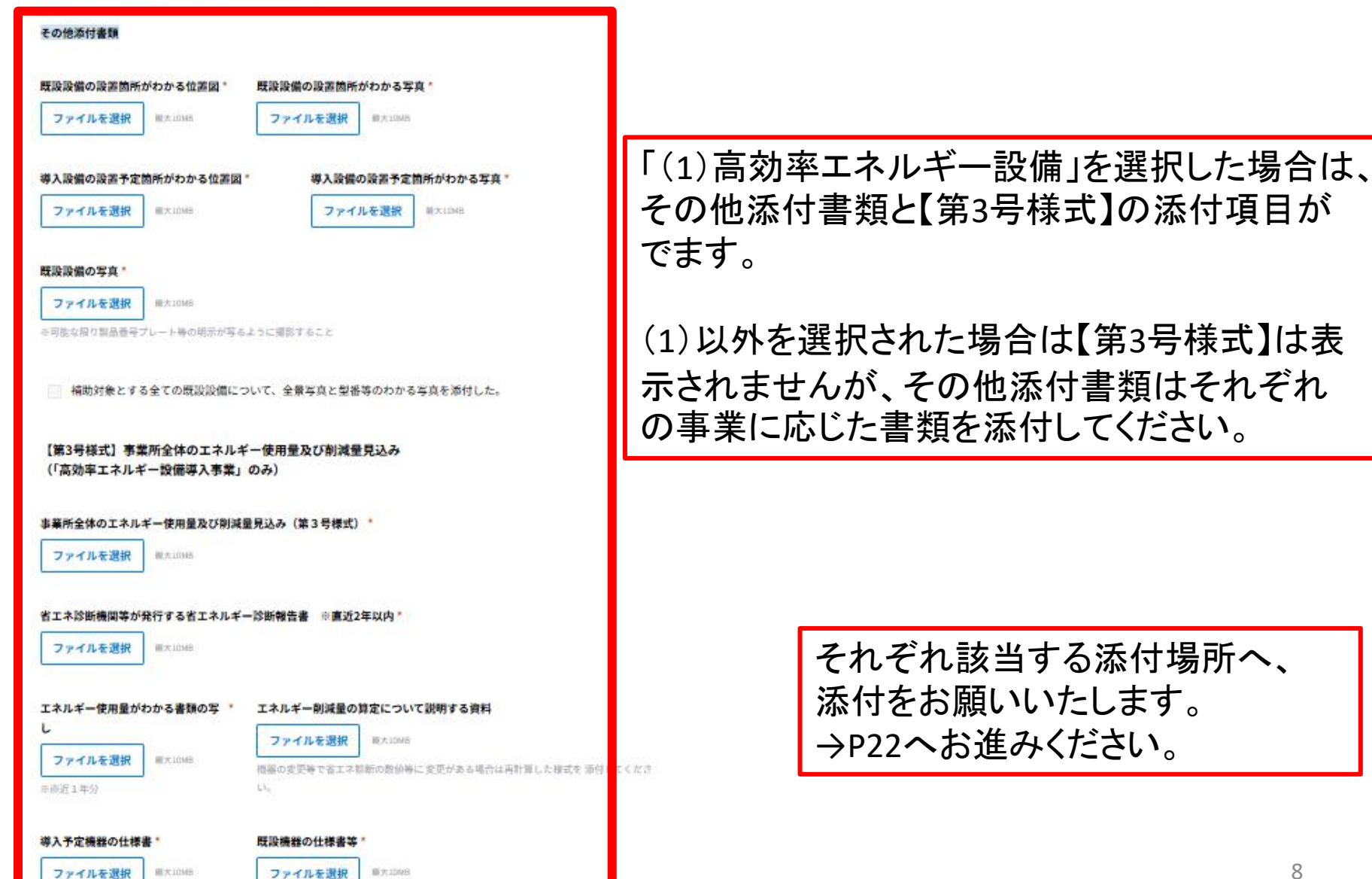

# 【「第2号様式」事業計画書を電子入力する場合】

### 【第2号様式】事業計画書

#### 書類の有無 \*

◎ 事前に第2号様式を作成されている方 **○** 第2号様式を作成されていない方

### ●補助対象設備情報

申込設備を選択してください。\*

- (1) 高効率エネルギー設備
- (2)太陽熱利用システム
- (3) コージェネレーションシステム

#### (4) 定置用蓄電池

- (5) V2H
- 太陽光発電設備と定置用蓄電池
- 太陽光発電設備とV2H設備

設備を導入する事業所の所在地\*

【第2号様式】事業計画書をお持ちでない方は、 「第2号様式を作成されていない方」を選択し、 入力フォームに従って入力をしてください。

# 【「第2号様式」事業計画書を電子入力する場合】

●事業担当者連絡先

※補助金事業終了後も本補助事業について連絡が取れる連絡先を記載してください。

担当者の職氏名 \* 電話番号 \*

FAX番号

### メールアドレス\*

連絡先にお間違いのないようご入力をお願いいたします。 特にメールアドレスの打ち間違いにお気をつけください。

# 【「第2号様式」事業計画書を電子入力する場合】

### ●事業実施期間

着手予定日(契約又は発注日)\* 完了予定日(支払完了予定日)\*

🖬 年-月-日

| - |       |  |
|---|-------|--|
|   | 年-月-日 |  |

#### 事業の実施場所\*

(事業所内の省エネ改修実施場所を記載・・・倉庫、調理場等)

### 事業に関する総費用(円)\*

収支予算書(第4号様式) 2支出の部 経費全体額 合計に記載の金額と同額である。

上記のうち、補助対象経費(円)\*

※総費用のうち補助金の対象とならない経費(土地取得費用、消費税等)を除いた金額を記載

収支予算書(第4号様式) 2支出の部 左のうち補助対象経費 合計に記載の金額と同額である。

確認をお願いいたします。

# 【(1)高効率エネルギー設備を選択した場合】(第2号様式を電子入力される方)

### (1) 高効率エネルギー設備導入事業に関する事業内容

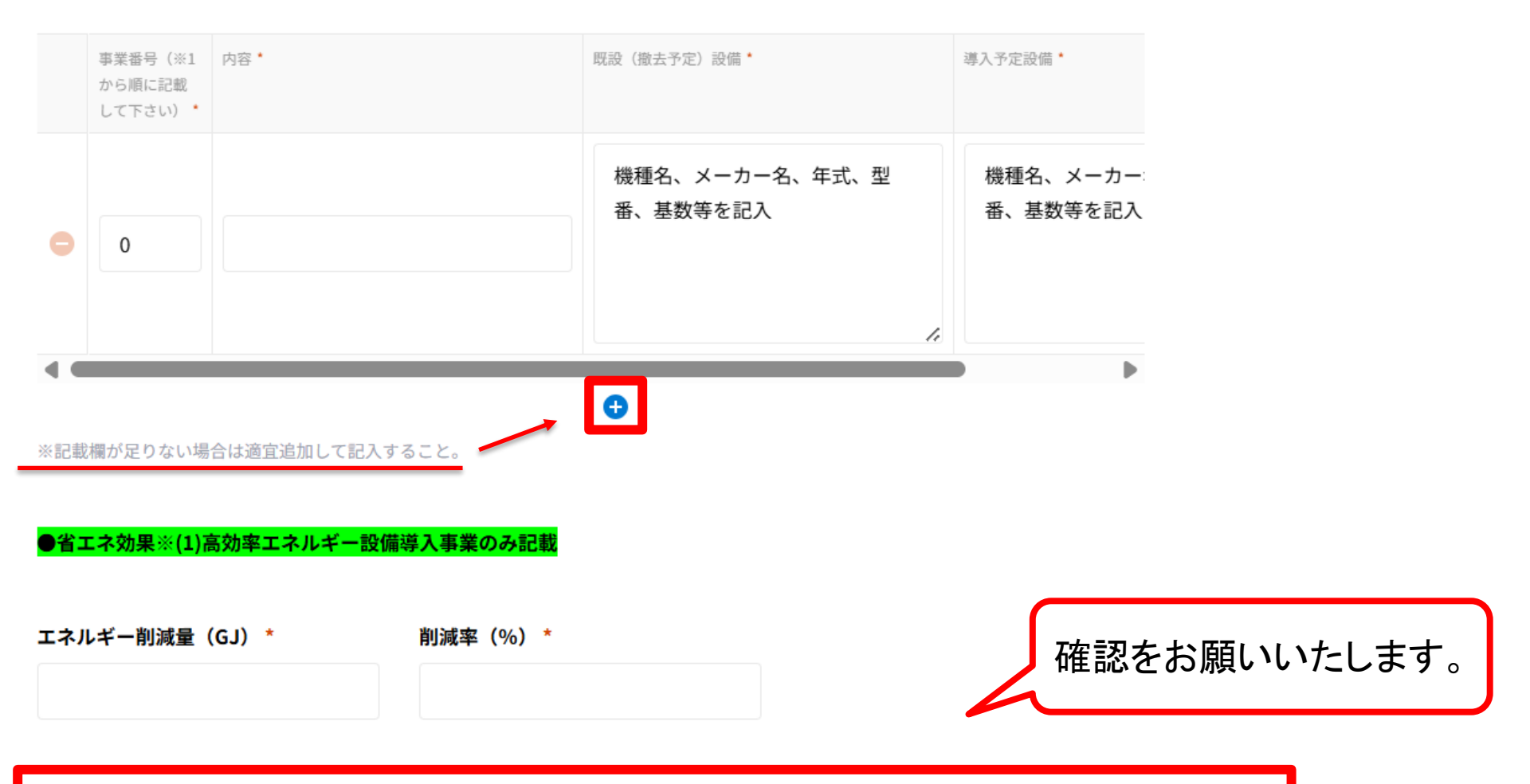

事業所全体のエネルギー使用量及び削減量見込み(第3号様式)(1)高効率エネルギー設備導入事業実施による年間 消費エネルギー量の削減見込み 年間消費エネルギー削減量合計(MJ)[C]に記載の数値の1/1,000と同値である。 事業所全体のエネルギー使用量及び削減量見込み(第3号様式)(1)高効率エネルギー設備導入事業実施による年間 消費エネルギー量の削減見込み 削減見込率(%)に記載の数値と同値である。

# 【(1)高効率エネルギー設備を選択した場合】(第2号様式を電子入力される方)

### その他添付書類

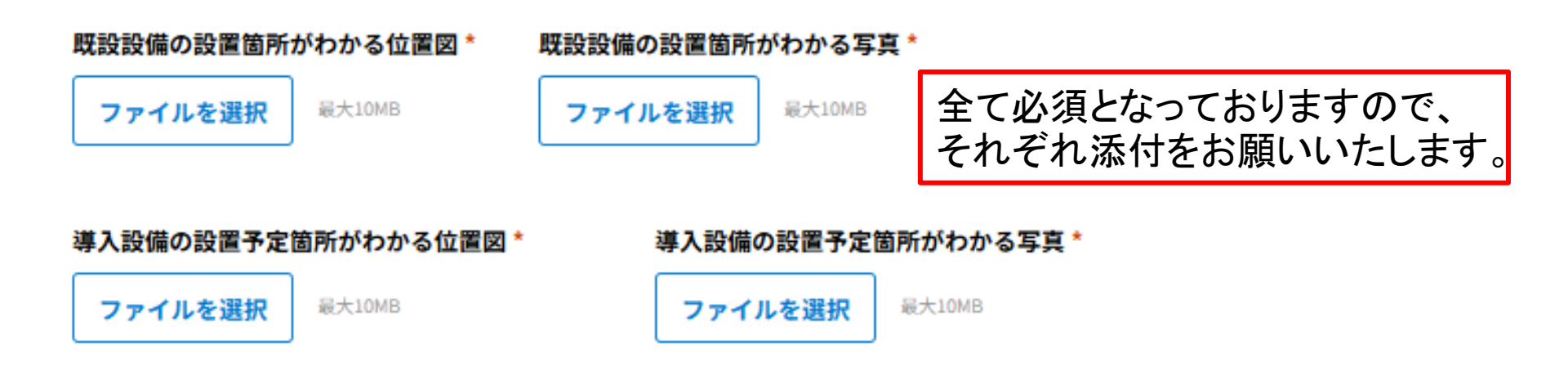

### 既設設備の写真 \*

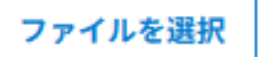

最大10MB

※可能な限り製品番号プレート等の明示が写るように撮影すること

補助対象とする全ての既設設備について、全景写真と型番等のわかる写真を添付した。

# 【(2)太陽熱利用システムを選択した場合】 (第2号様式を電子入力される方)

#### (2) 太陽熱利用システム導入事業に関する事業内容

| <mark>太陽熱集熱器</mark><br>メーカー名 * | 形式 *      |         | 太陽熱集熱器・蓄熱槽は必須です。<br>それ以外の項目は必要に応じて<br>ご入力をお願いします。 |
|--------------------------------|-----------|---------|---------------------------------------------------|
| 総面積(㎡) *                       | 設置角度(度) * | 設置方位 *  |                                                   |
| 蓄熱槽                            |           |         |                                                   |
| メーカー名 *                        | 形式 *      | 容量(ℓ) * |                                                   |
| 熱交換器                           |           |         |                                                   |
| メーカー名 *                        | 形式 *      | 交換容量*   |                                                   |
| 冷凍機・冷却塔                        |           |         |                                                   |
| メーカー名 *                        | 形式 *      | 機器の種類 * |                                                   |
| 能力 *                           |           |         |                                                   |

# 【(2)太陽熱利用システムを選択した場合】

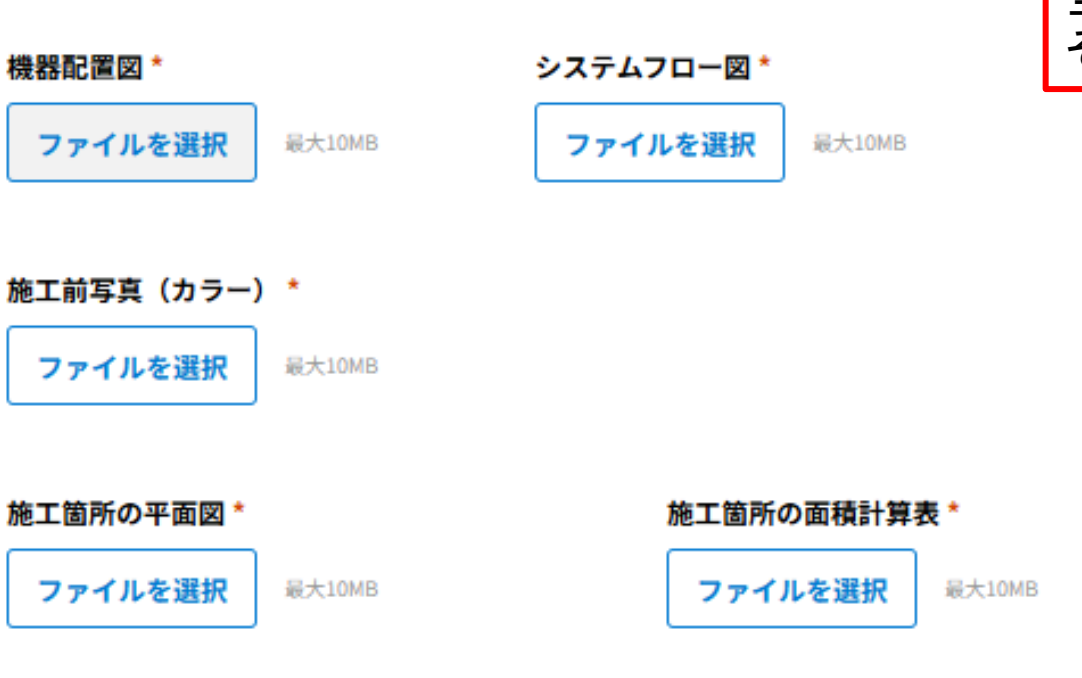

### 「導入設備の設置予定箇所」が分かる位置図\*

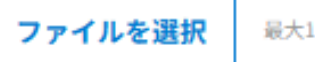

最大10MB

### 「導入設備の設置予定箇所」が分かる写真\*

ファイルを選択

最大10MB

# (第2号様式を電子入力される方)

全て必須となっておりますので、 それぞれ添付をお願いいたします。

# 【(3)コージェネレーションシステムを選択した場合】(第2号様式を電子入力される方)

#### (3) コージェネレーションシステム導入事業に関する事業内容

| システム仕様 * |        | 2 | ∨ステム参考図面 * |        |
|----------|--------|---|------------|--------|
| ファイルを選択  | 最大10MB |   | ファイルを選択    | 最大10MB |

全て必須となっておりますので、 それぞれ添付をお願いいたします。

#### 系統連系方式(余剰売電・全量売電等) \*

| 器構成図(構成機  | 器と容量等) * | 機器配置図/単線結線 | 図/配管・配線ルート図 * |
|-----------|----------|------------|---------------|
| ファイルを選択   | 最大10MB   | ファイルを選択    | 最大10MB        |
|           |          |            |               |
| 工前写真(カラー) | ) *      |            |               |
| ファイルを選択   | 最大10MB   |            |               |

#### 施行箇所の平面図\*

機器構成図

施工前写真

ファイルを選択

#### 最大10MB

### 「導入設備の設置予定箇所」が分かる位置図\*

ファイルを選択

#### 最大10MB

最大10MB

### 「導入設備の設置予定箇所」が分かる写真\*

ファイルを選択

# 【(4)定置用蓄電池を選択した場合】(第2号様式を電子入力される方)

#### (4)定置用蓄電池導入事業に関する事業内容

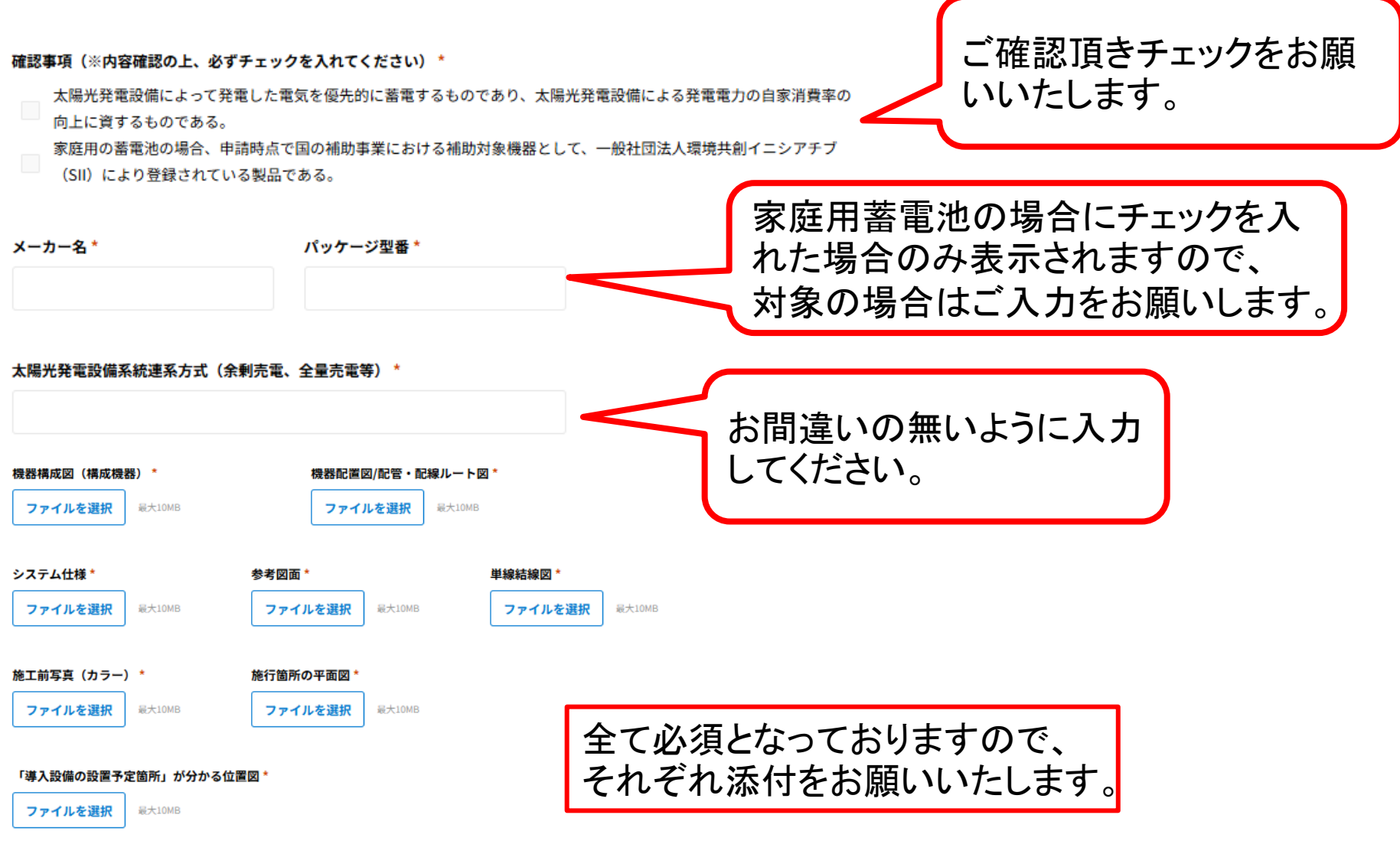

「導入設備の設置予定箇所」が分かる写真\*

# 【(5)V2Hを選択した場合】(第2号様式を電子入力される方)

#### (5) V2H導入事業に関する事業内容

#### 確認事項 \*

太陽光発電設備からの電力が供給でき、電気自動車 等に充電できるものである。

電気自動車等から対象施設に電力の供給ができるものであること。

申請時点の CEV 補助金の「V2H 充放電設備」の「補助対象 V2H 充放電設備一覧」に登録されているものである。

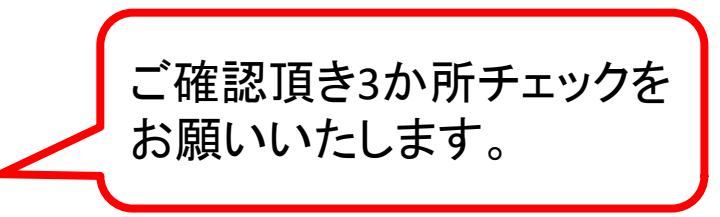

#### メーカー検索 Q 検索 メーカー検索が可能です。 お間違いのないように入力 パッケージ型番\* メーカー名\* してください。 太陽光発電設備系統連系方式(余剰売電、全量売電等)\* 機器構成図(構成機器) 機器配置図/配管・配線ルート図 最大10MB ファイルを選択 最大10MB ファイルを選択 システム仕様 参考図面 単線結線図 ファイルを選択 最大10MB ファイルを選択 最大10MB ファイルを選択 最大10MB 施工前写真(カラー)\* 施工簡新の平面図 全て必須となっておりますので、 最大10MB 最大10MB ファイルを選択 ファイルを選択 それぞれ添付をお願いいたします。 「導入設備の設置予定箇所」が分かる位置図 ファイルを選択 最大10MB

#### 「導入設備の設置予定箇所」が分かる写真

# 【(併用する場合)定置用蓄電池と太陽光発電設備を選択した場合】

### (第2号様式を電子入力される方)

### (4) 定置用蓄電池導入事業に関する事業内容

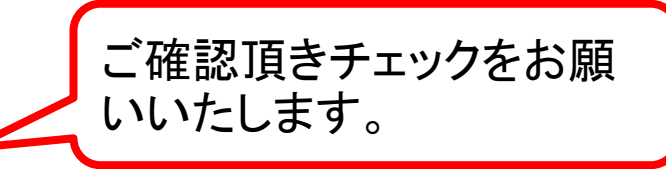

確認事項(※内容確認の上、必ずチェックを入れてください)\*

太陽光発電設備によって発電した電気を優先的に蓄電するものであり、太陽光発電設備による発電電力の自家消費率の

向上に資するものである。

家庭用の蓄電池の場合、申請時点で国の補助事業における補助対象機器として、一般社団法人環境共創イニシアチブ

(SII)により登録されている製品である。

| メーカー名 *        | パッケージ型番 *             | 家庭用蓄電池の場合にチェックを入<br>れた場合のみ表示されますので、<br>対象の場合はご入力をお願いします。 |
|----------------|-----------------------|----------------------------------------------------------|
| 太陽光発電設備系統連系方式( | 余剰売電、全量売電等) *         | お間違いのないように入力                                             |
| 太陽光発電設備の容量(太陽光 | 発電設備を同時に導入する場合)(kw) * |                                                          |

太陽光発電設備のパネルの枚数(太陽光発電設備を同時に導入する場合)(枚)\*

# 【(併用する場合)定置用蓄電池と太陽光発電設備を選択した場合】

# (第2号様式を電子入力される方)

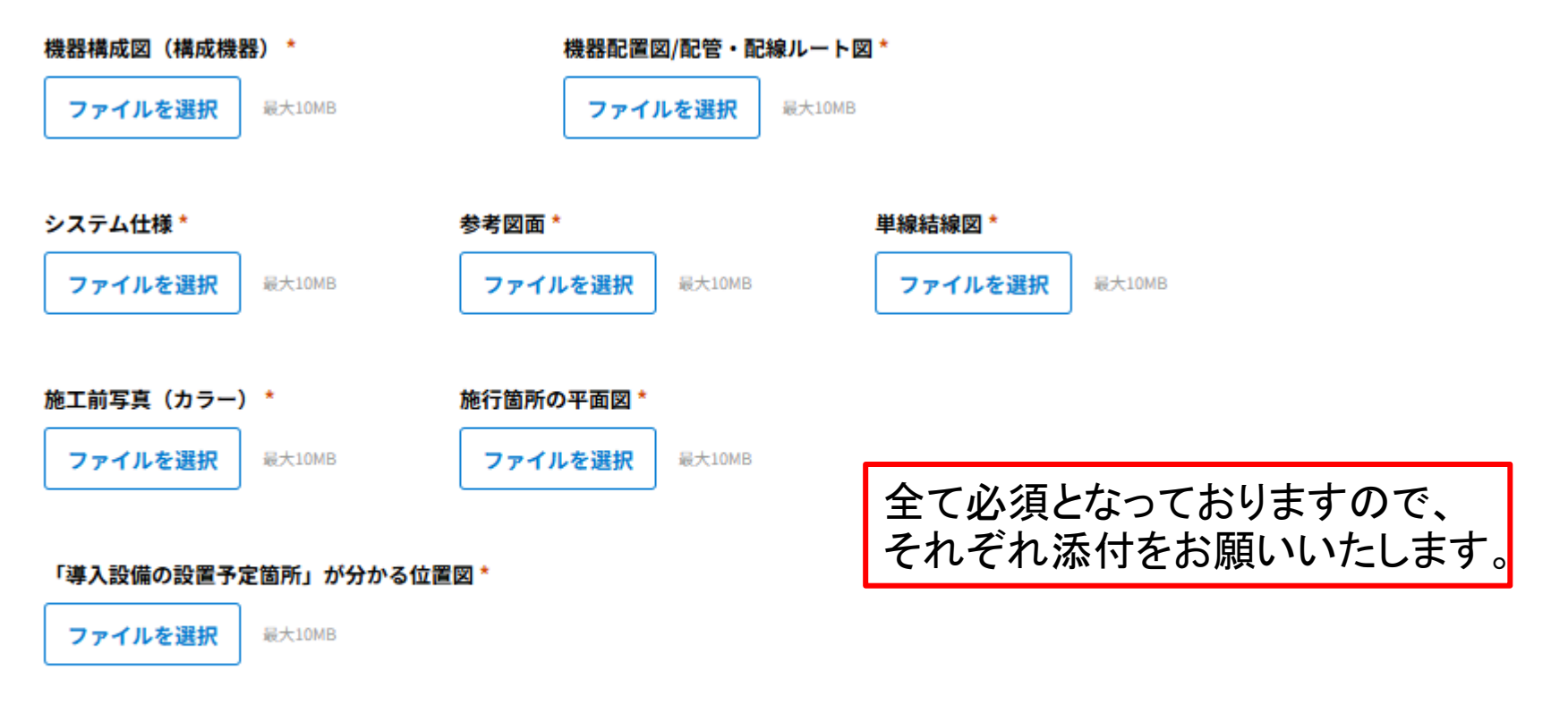

### 「導入設備の設置予定箇所」が分かる写真\*

ファイルを選択

最大10MB

# 【(併用する場合) V2H設備と太陽光発電設備を選択した場合】

### (5)V2H導入事業に関する事業内容

(第2号様式を電子入力される方)

ご確認頂き3か所チェックを

#### 確認事項 \*

太陽光発電設備からの電力が供給でき、電気自動車等に充電できるものである。

電気自動車等から対象施設に電力の供給ができるものであること。

| 申請時点の CEV 補助金の「V2H 充放電設備」の「補助対象 V2H 充放電設備一覧」に登録されているものである。

#### メーカー検索

検索

メーカー名 \*

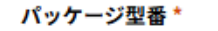

メーカー検索が可能です。
お間違いのないように入力
してください。

お願いいたします。

太陽光発電設備系統連系方式(余剰売電、全量売電等)\*

太陽光発電設備の容量(太陽光発電設備を同時に導入する場合)(kw) \*

太陽光発電設備のパネルの枚数(太陽光発電設備を同時に導入する場合)(枚)\*

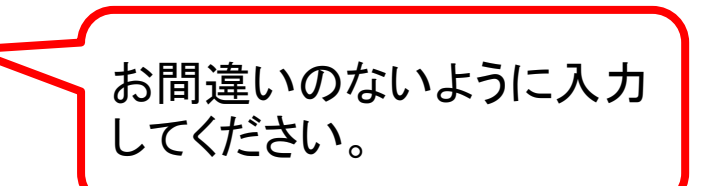

# 【(併用する場合) V2H設備と太陽光発電設備を選択した場合】

### (第2号様式を電子入力される方)

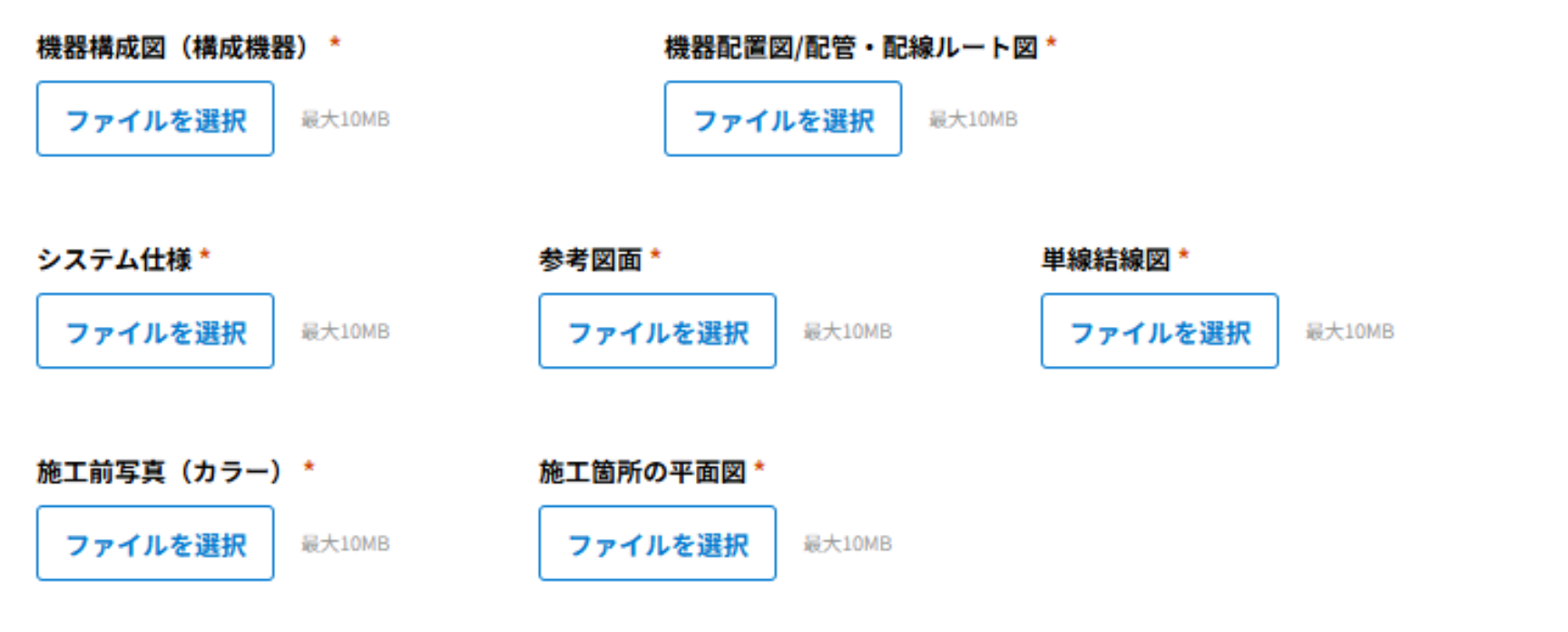

### 「導入設備の設置予定箇所」が分かる位置図\*

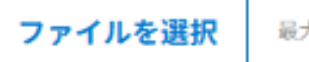

最大10MB

全て必須となっておりますので、 それぞれ添付をお願いいたします。

### 「導入設備の設置予定箇所」が分かる写真\*

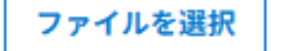

最大10MB

【第4号~第6号様式】

【第4号様式】収支予算書 収支予算書(第4号様式)\* 見積書の写し\* 添付をお願いいたします。 ファイルを選択 最大10MB ファイルを選択 最大10MB

【第5号様式】施設所有者の設置承諾書(設備設置者と施設所有者が異なる場合)

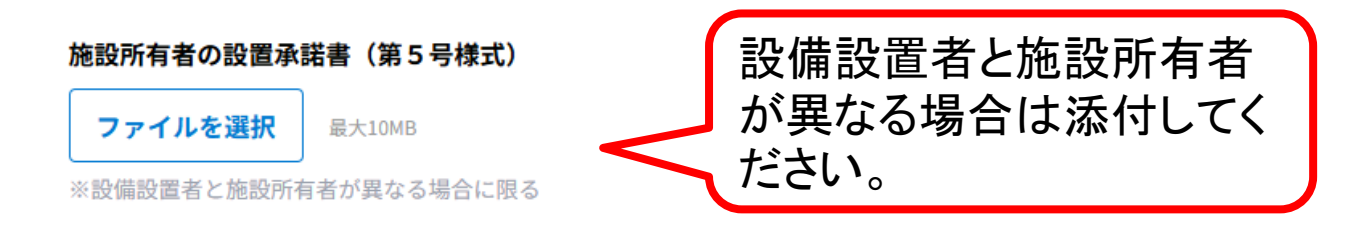

### 【第6号様式】リース料金計算表(リースによる設備設置する場合)

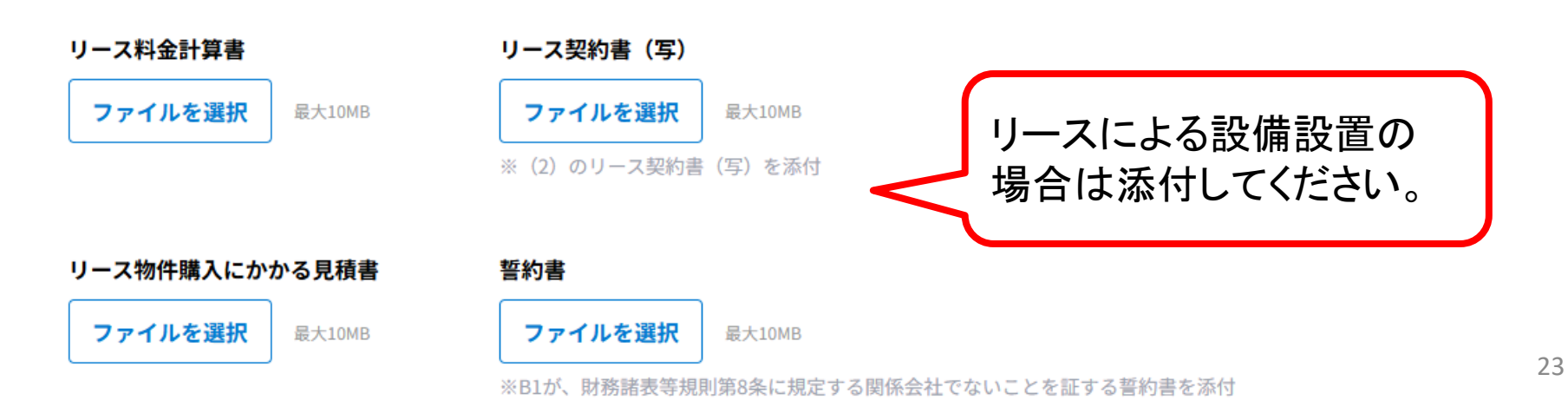

【誓約書】

#### ■暴力団等に該当しない旨の誓約書

# 日付は自動入力となります。 内容を確認頂き同意のチェックと入力 箇所への入力をお願いいたします。

私(当法人)は、下記1及び2のいずれにも該当しません。

また、将来においても該当することはありません。

この誓約が虚偽であり、又はこの誓約に反したことにより、当方が不利益を被ることとなっても、異議は一切申し立てませ

 $h_{\circ}$ 

また、当方の個人情報を警察に提供することについて同意します。

記

1 契約の相手方として不適当な者

(1)法人等(個人、法人又は団体をいう。)の役員等(個人である場合はその者、法人である場合は役員又は支店若しくは 営業所(常時契約を締結する事務所をいう。)の代表者、団体である場合は代表者、理事等、その他経営に実質的に関与して いる者をいう。)が、暴力団(暴力団員による不当な行為の防止等に関する法律(平成3年法律第77号)第2条第2号に規 定する暴力団をいう。以下同じ。)又は暴力団員(同法第2条第6号に規定する暴力団員をいう。以下同じ。)であるとき (2)役員等が、自己、自社若しくは第三者の不正の利益を図る目的又は第三者に損害を加える目的をもって、暴力団又は暴

力団員を利用するなどしているとき

(3)役員等が、暴力団又は暴力団員に対して、資金等を供給し、又は便宜を供与するなど直接的あるいは積極的に暴力団の 維持、運営に協力し、若しくは関与しているとき

(4) 役員等が、暴力団又は暴力団員であることを知りながらこれを不当に利用するなどしているとき

(5) 役員等が、暴力団又は暴力団員と社会的に非難されるべき関係を有しているとき

| 2 契約の相手方として不適当な行為をする者             | 1                 | 日付 *             |
|-----------------------------------|-------------------|------------------|
| (1)暴力的な要求行為を行う者                   | $\langle \rangle$ |                  |
| (2)法的な責任を超えた不当な要求行為を行う者           | /                 | ■ 年-月-日          |
| (3)取引に関して脅迫的な言動をし、又は暴力を用いる行為を行う者  | $\langle \rangle$ |                  |
| (4)偽計又は威力を用いて契約担当官等の業務を妨害する行為を行う者 | /                 | <b>付託又け武左地 *</b> |
| (5) その他前各号に準ずる行為を行う者              | \                 |                  |
|                                   | /                 |                  |
|                                   | 1                 |                  |
| 暴力団等に該当しない旨の誓約書(同意) *             | /                 |                  |
| 同音する                              | 5                 | 社名及び代表者名*        |
|                                   | /                 |                  |

# 【その他添付書類】

### 令和7年度 奈良県事業所エネルギー効率的利用推進事業補助金 申請フォーム

✓ 申請内容
【第1号様式】~【第6号様式】

#### その他添付書類

#### 導入する設備のパンフレットやカタログ等(製品名、消費電力量等の設備の能力が明記されているもの) \*

ファイルを選択 最大10MB

#### 応募者の概要がわかるもの(会社案内、パンフレット等)\*

ファイルを選択 最大

最大10MB

# 全て必須となっておりますので、 それぞれ添付をお願いいたします。

#### 商業登記簿謄本、又は個人事業の開廃業等届出書の控えの写し\*

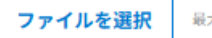

最大10MB

#### 過去1年分の貸借対照表および損益計算書(又は収支計算書)\*

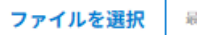

最大10MB

#### 県税全てに滞納がないことを証する納税証明書の写し ※直近6ヶ月以内\*

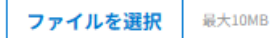

#### 消費税に滞納がないことを証する納税証明書の写し ※直近6ヶ月以内\*

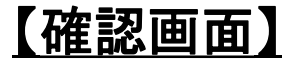

令和7年度 奈良県事業所エネルギー効率的利用推進事業補助金 申請フォーム

【第1号様式】令和7年度 事業所エネルギー効率的利用推進事業補助金交付申請書

#### (注意事項)

申請にあたり以下を確認の上、チェックしてください。

| 全ての書類(添付書類を含む)が提出された時点で「受付」と | 受付があった日(受付日) | 予算が超過しそうな場合及び受付日が同日となるものが |
|------------------------------|--------------|---------------------------|
| する。(仮データや不備がある状態では受け付けない。)   | が早いものが優先となる。 | 2者以上いた場合は、抽選により順番を決定する。   |

#### ●主たる申請者

上記申請者情報は商業登記簿際

申請

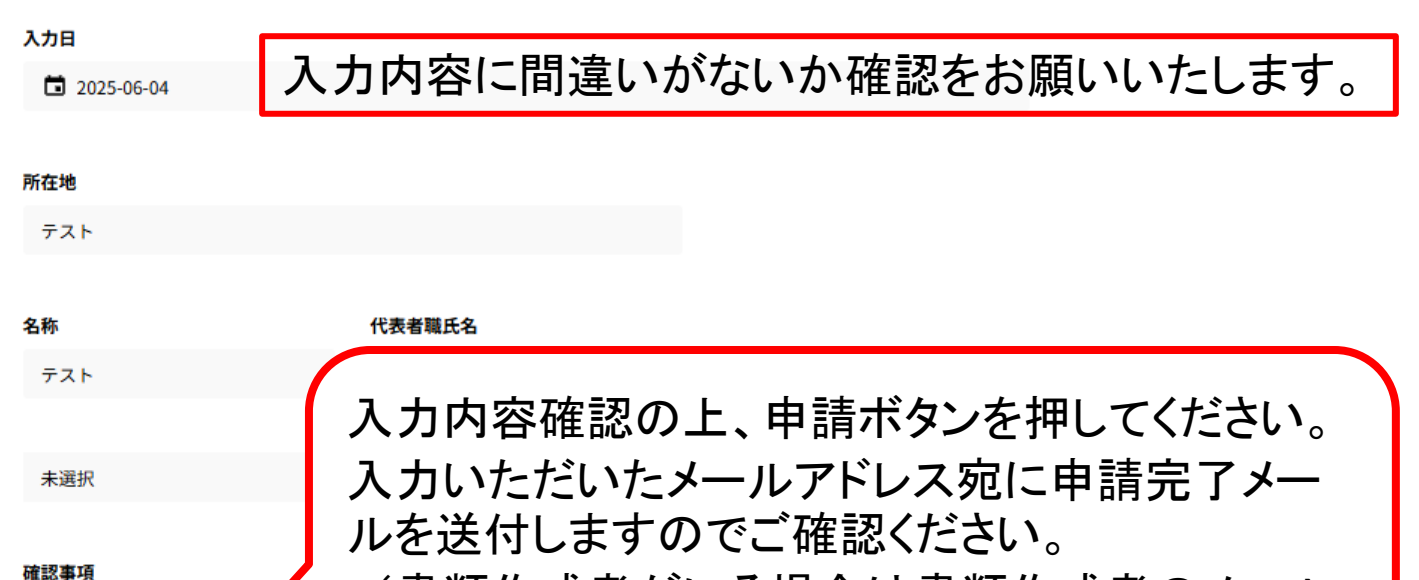

(書類作成者がいる場合は書類作成者のメール アドレスへ届きます)

### 令和7年度 奈良県事業所エネルギー効率的利用推進事業補助金 申請フォーム

お申込が完了しました。 ご入力いただいたメールアドレス宛にマイページのURLを送付しております。 こちらのURLは、本申請時に必要となりますので 必ず保存いただくようお願いいたします。

もし、メールが届いていない場合は、お手数ですが下記までお問い合わせください。 【奈良県省エネ補助金事務局】

> 0120-301-523 営業時間:9:00~17:00(土日祝日を除く)

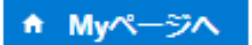

こちらの画面がでましたら申請完了です。

【申請完了メール】

## ※注意※ すべての書類が揃った時点で受付となります。 不備があった際はメール(または電話)でお知らせいたします。

テスト様

この度は、令和7年度 奈良県事業所エネルギー効率的利用推進事業補助金にお申込みいただき、誠にありがとうございます。

本メールは奈良県事業所エネルギー効率的利用推進事業補助金の申込完了通知となります。 審査により適当と認められた場合、 交付決定通知をご登録のメールアドレス宛て(代理申請の場合は代理申請者のメールアドレス宛て)に 送付させていただきますので、下記の事務局からのメールを受信できるようにご準備ください。 ※交付決定通知日以降に契約・着手いただきますようお願いします。

https://82dd673e.viewer.kintoneapp.com/public/686fd5a1109b15236824ece5e7bdff84e3d60981ace538706f75aaa99118e519/detail/def5 020079cd11d5f32103bd653babd9ae1b4491d5eb2ac156bfa3729743f4b91084f85e5de663d6619e09ff544d55c42c30fb413568fe41bbdb9d de91caec2d5f659739a7ce30e0a4c653837410578f0b3d31cde327e5d8352c82b63002bf35ac75f472e80de16be8cab1f672b361eaaf929d436 cd7fc768d250ee369c4a809e87aaf5dce3d6d6b0192f55cf9ece55231091c69fe4abf

※上記URLは、実績申請時に必要となりますので、本メールは必ず保存いただきますようお願いいたします。

※本メールにお心当りのない場合は、お手数ですが下記メール宛に

返信いただけますようお願い申し上げます。

nara-r7syoenehojyokin@spool.co.jp

申込完了後、入力いただいたメールアドレス宛 に届きます。(書類作成者がいる場合は書類 作成者のメールアドレスへ届きます) URLより実績申請をおこなってください。 こちらのURLがマイページURLとなりますので、 メールは大切に保管してください 28

【申請フォーム】

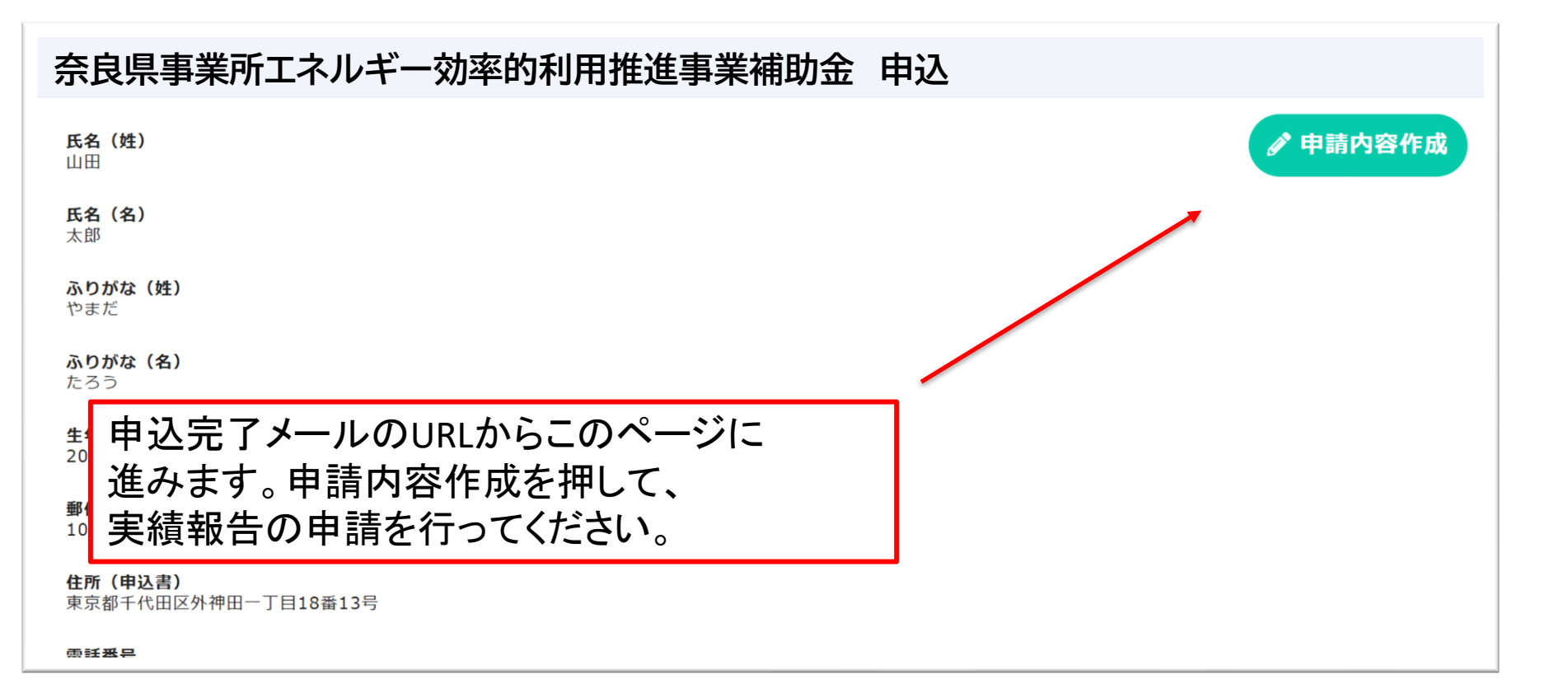

# 実績報告

### 令和7年度 事業所エネルギー効率的利用推進事業補助金 実績報告フォーム

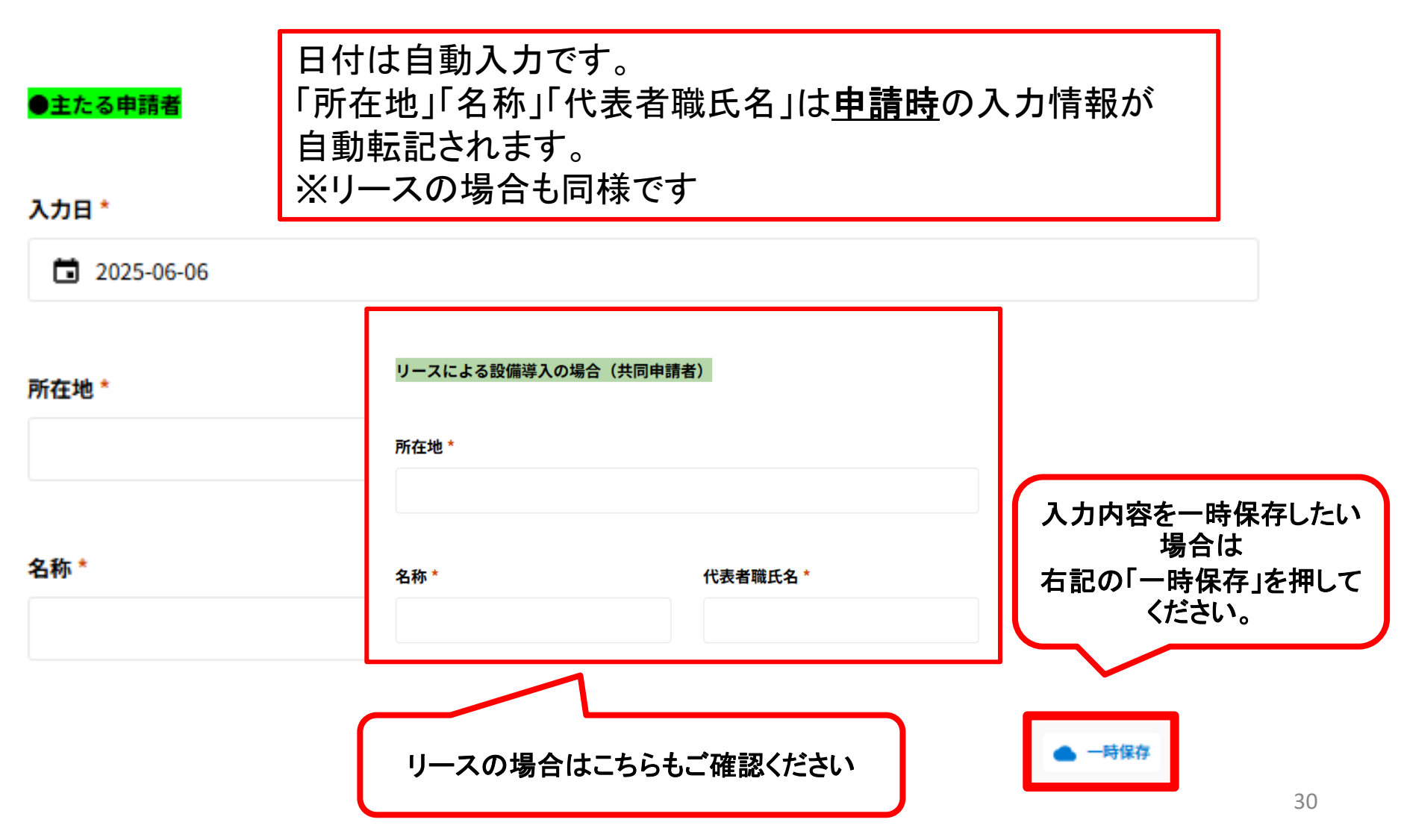

実績報告

交付決定のあった上記補助事業について、下記のとおり事業を実施しましたので、 事業所エネルギー効率的利用推進事業補助金交付要綱第11条の規定に基づき、 下記のとおり報告します。

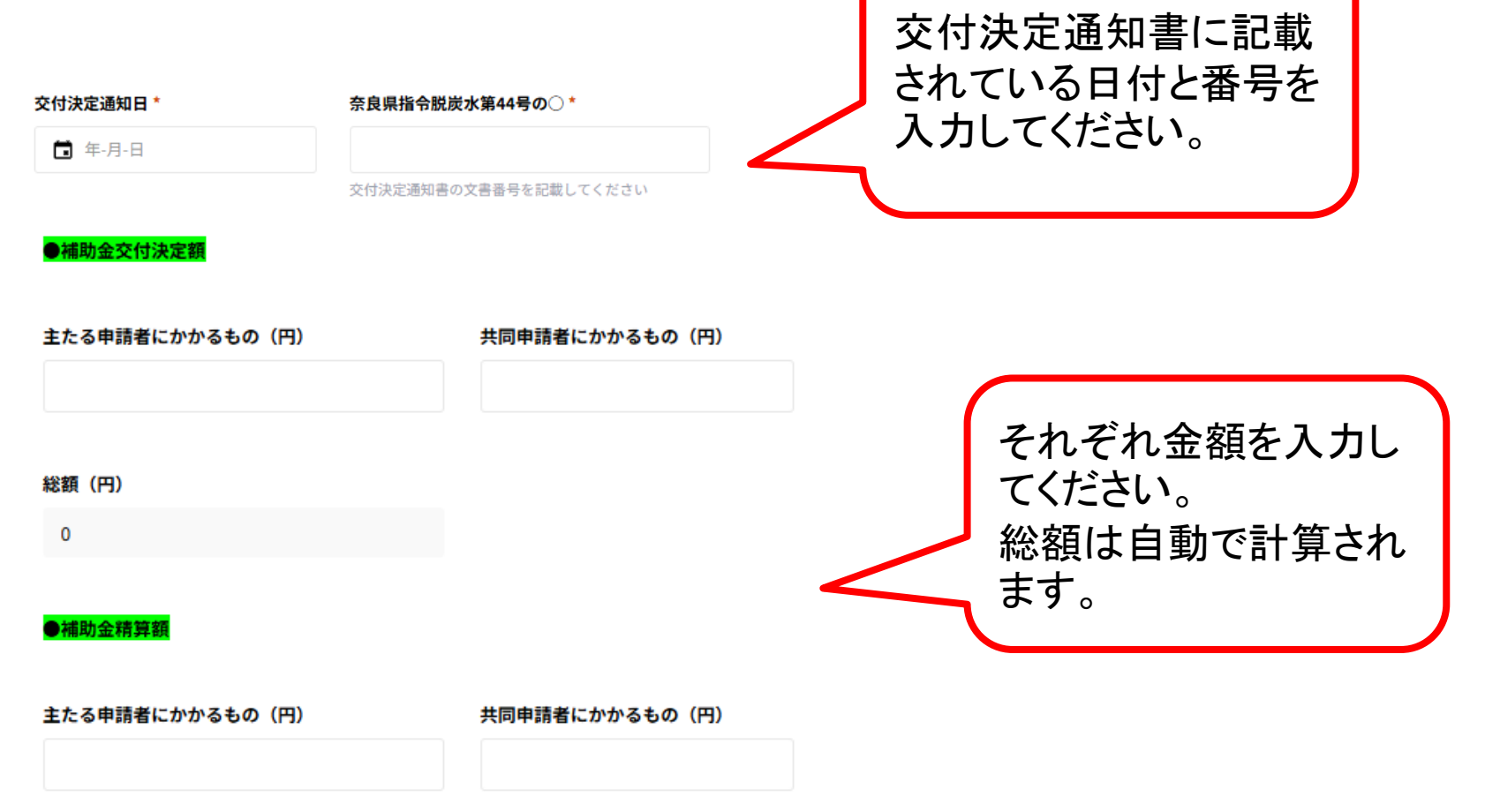

#### 総額(円)

0

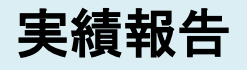

# 全て必須となっておりますので、 それぞれ添付をお願いいたします。

### 添付書類

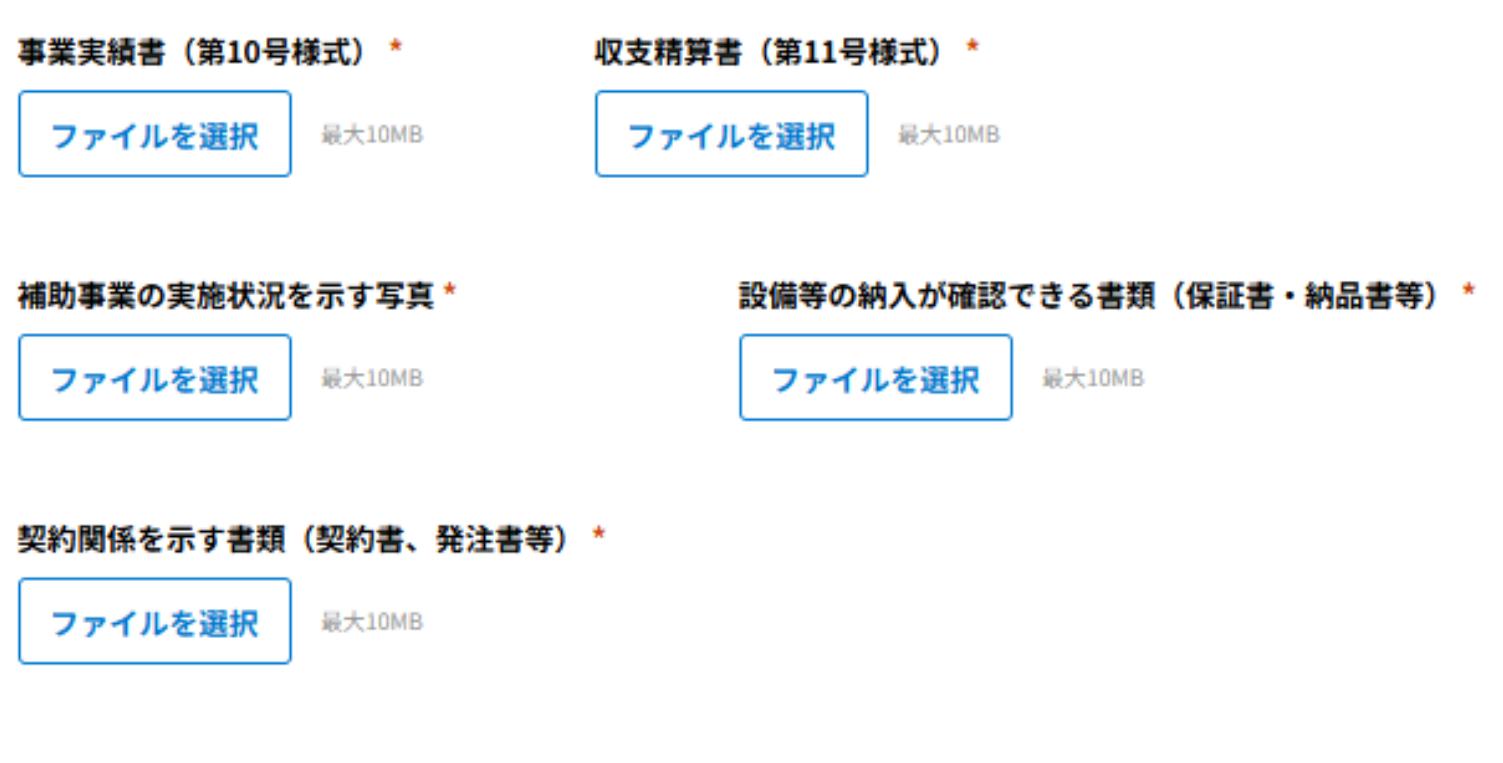

### 経費の支払を確認することができる書類(領収書等)\*

ファイルを選択

最大10MB

# 【「リースの場合はチェックしてください。」をチェックした場合】

### リースによる設備導入の場合

補助事業の実施状況を示す写真\*

ファイルを選択 最大10MB 全て必須となっておりますので、 それぞれ添付をお願いいたします。 ※リースの場合のみ

#### リース契約書\*

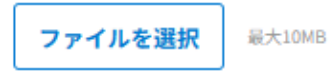

リース物件の共同事業者への納入が確認できる書類(保証書、納品書等)\*

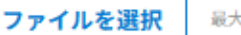

最大10MB

リース物件購入にかかる契約関係を示す書類(契約書、発注書等)\*

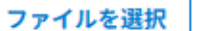

最大10MB

### リース物件購入経費の支払いを確認することができる書類(領収書等)\*

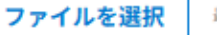

最大10MB

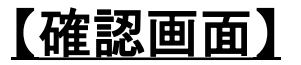

| ●主たる申請者    |        |  |
|------------|--------|--|
| 入力日        |        |  |
| 2025-06-04 |        |  |
|            |        |  |
| 所在地        |        |  |
| てすと        |        |  |
|            |        |  |
| 名称         | 代表者職氏名 |  |
| てすと        | てすと    |  |
|            |        |  |
| 未選択        |        |  |
|            |        |  |
|            |        |  |

交付決定のあった上記補助事業について、下記のとおり事業を実施しましたので、 事業所エネルギー効率的利用推進事業補助金交付要綱第11条の規定に基づき、 下記のとおり報告します。

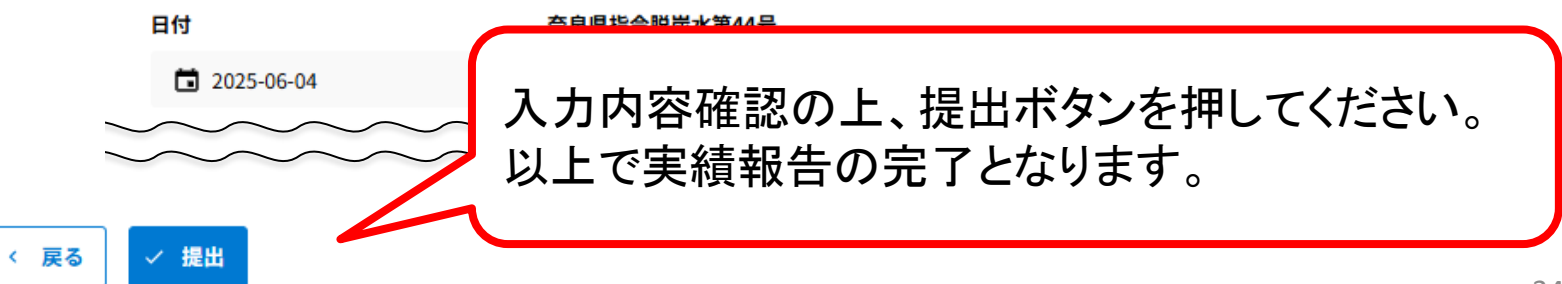

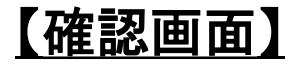

### 令和7年度 事業所エネルギー効率的利用推進事業補助金 実績報告フォーム

# こちらの画面がでましたら提出完了です。

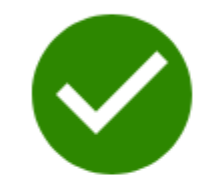

ご提出ありがとうございます!

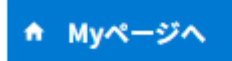

提出後、申請時にご登録いただいたメールアドレス宛に 届きます。(書類作成者がいる場合は書類作成者のメー ルアドレスへ届きます) ご自身の(申請)状況はMyページでご確認いただけます。